R-Bit Technology, s.r.o.

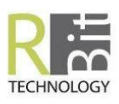

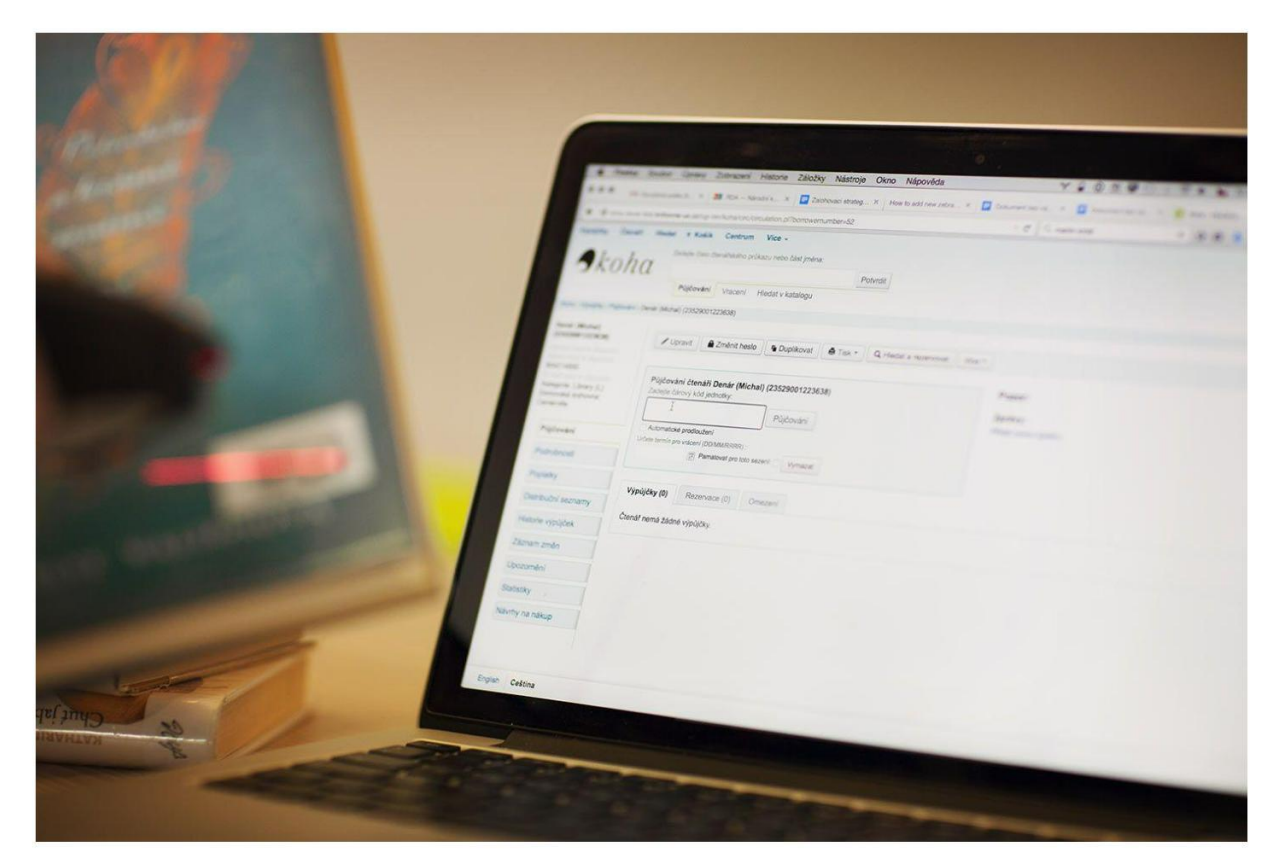

## Import souboru do Clavia

## Lenka Greplová

Poslední aktualizace: 9. 3. 2019 Koha verze 17.11 a vyšší 1. vydání

Copyright © 2019 R-Bit Technology, s.r.o.

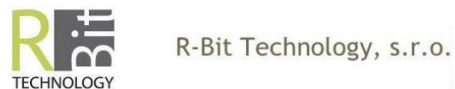

1. Soubor z knihovního systému je vytvořen ve formátu .mrc

Je důležité při ukládání souboru do počítače vybrat v rolovacím menu *Uložit jako typ* možnost *Všechny soubory*, jak ukazuje obrázek.

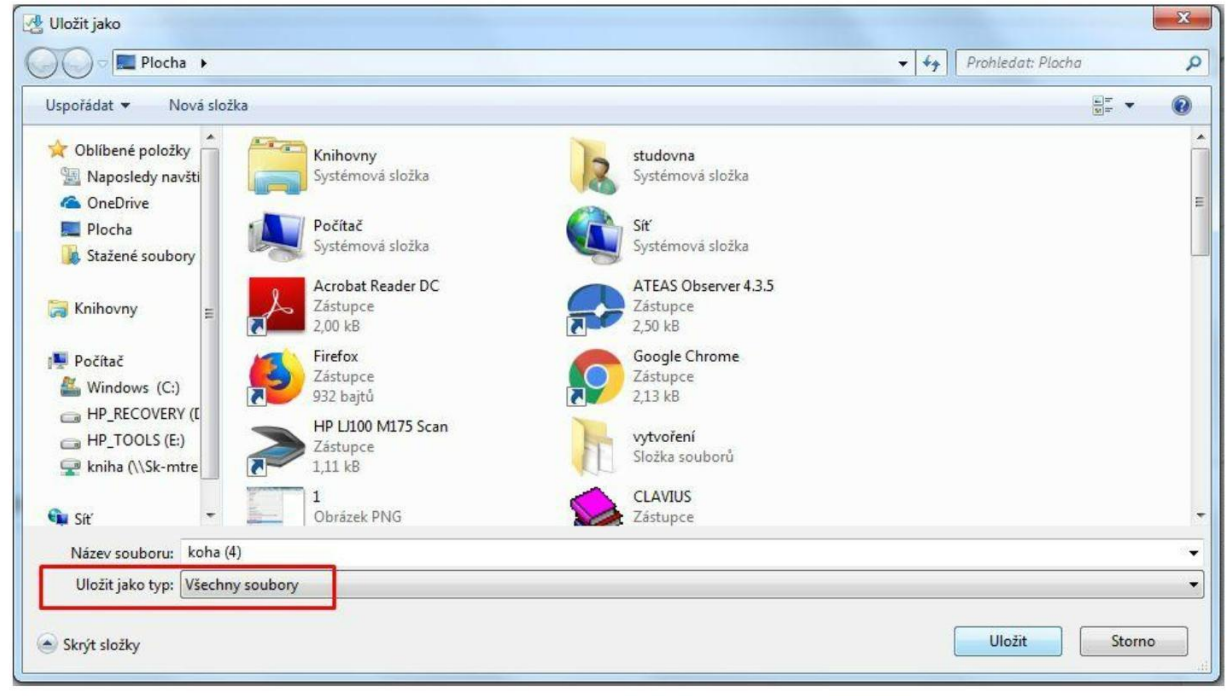

2. Nyní otevřeme *Clavius*, modul katalogizace a v záložce *Soubor* vybereme možnost *Import záznamů*.

| 🖉 Knih        | ovní systén       | n CLAVIU    | 5 uživatel: | GR           |         |     |
|---------------|-------------------|-------------|-------------|--------------|---------|-----|
| Systém        | Záznam            | Úpravy      | Katalog     | Vyhledávání  | Výstupy | Úby |
| <u>P</u> řehl | ášení uživa       | tele        |             |              |         |     |
| Změi          | nit <u>h</u> eslo |             |             |              |         |     |
| Servi         | s dat             |             |             |              |         | *   |
| Slove         | níky              |             |             |              |         | +   |
| Převo         | ody               |             |             |              |         | •   |
| Titul         | ování             |             |             |              |         |     |
| Nasta         | avení cirkul      | lace        |             |              |         |     |
| Obno          | ova indexů        |             |             |              |         |     |
| Záloł         | nování            |             |             |              |         |     |
| Nasta         | avení tiskár      | ny          |             |              |         |     |
| Velik         | ost písma f       | ormulářů    |             |              |         |     |
| Nasta         | avení vlastr      | ností při p | řebírání zá | znamů pomoci | ISBN    |     |
| Opra          | vy údajů o        | exemplář    | i           |              |         | 2   |
| Přesu         | ın svazků         |             |             |              |         |     |
| <u>I</u> mpo  | ort záznamů       | i           |             |              |         |     |
| Kone          | c                 |             |             |              |         |     |

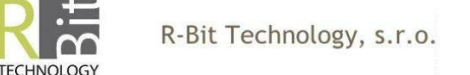

3. Před hledáním samotného souboru opět vybereme v menu možnost hledat *Všechny soubory (\*.\*)*. Vybereme hledaný soubor a klikneme na tlačítko *Přihrát data*.

| Oblast hledán í | : 🚽 Stažené soubory                                                                                                    |               | G Ø Ø 🛤 🗤                  |                                |     |  |  |
|-----------------|----------------------------------------------------------------------------------------------------|---------------|----------------------------|--------------------------------|-----|--|--|
| ychlý přístup   | Variation and the second second secon | w             |                            |                                | ^   |  |  |
| Diseba          | E-tiskopis                                                                                                    | finalni3      | Hospodaření r.<br>2018     | image                          |     |  |  |
| Knihovny        |                                                                                                    |               | x                          |                                |     |  |  |
| ento počítač    | koha.mrc                                                                                                    | LIST3_A4_revE | majetek<br>nakoupený v ro… | priloha_64223085               |     |  |  |
| Sit'            | Manager and American                                                                                                    | / <b></b> /   |                            |                                | ~   |  |  |
|                 | (uni)MARC soubor k                                                                                                    | oha           |                            | <ul> <li>Přihrát da</li> </ul> | ata |  |  |

Pravděpodobně se objeví výstražné hlášení. To nepředstavuje problém a tedy pouze klikneme na *OK*.

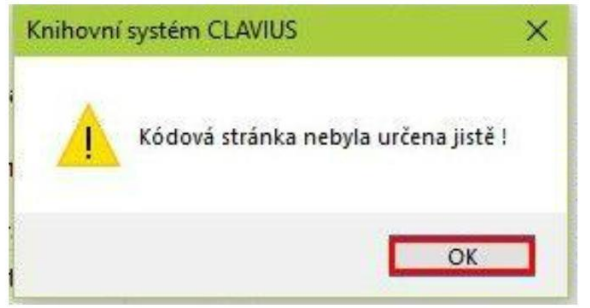

4. Nastavení následující tabulky je nutné **věnovat zvýšenou pozornost**, neboť zejména volba kódové stránky má zásadní vliv na zobrazení záznamů o knize ve výpůjčním protokolu Clavia.

Teprve poté, co zvolíme možnosti vyznačené na obrázku, tedy Unicode v Kódové stránce, ISO jako Typ souboru a přesvědčíme se, že není zvolen Formát UNIMARC (políčko u této volby nesmí být nikdy zatržené), zato Formát MARC musí být zaškrtnutý vždy! Potvrdíme tlačítkem OK.

| C:\USERS\LENKA\DOW                                                                                                    | NLOADS\KOHA.MRC                                                                                                    |                                      |
|----------------------------------------------------------------------------------------------------|----------------------------------------------------------------------------------------------------|--------------------------------------|
| <u>O</u> K Na                                                                                                    | astavení <u>S</u> torno                                                                                                    |                                      |
| Importovat do autori                                                                                                    | Formát MARC                                                                                                    | Nikdy nezaškrtáva<br>formát UNIMARC! |
| Druh dokumentu :                                                                                                    | $\checkmark$                                                                                                    |                                      |
| Kódová stránka :<br>Kameničtí (895)<br>Latin2 (852)<br>Windows (1250)<br>Unicode (UTF-8)<br>Jiná -1 +<br>Tvp. souboru : | <ul> <li>Titulovat záznamy</li> <li>Bez kontroly ISBN</li> <li>Vytvářet slovníky</li> <li>Vytvářet slova</li> <li>Výhradní přístup</li> </ul> |                                      |
| ● ISO 2709<br>○ Tágový<br>○ XML                                                                                         | Vyloucena pole<br>Zavřít nastavení                                                                                                    |                                      |

V pravém horním rohu obrazovky se krátce objeví hlášení o přesunu záznamů. Není třeba se obávat, pokud je číslo nižší než počet knih v přihrávaném souboru. Znamená to, že některé knihy již vaše knihovna měla půjčeny. Záznamy takových knih se znovu nenahrávají, pouze se přihrají jednotky a ty bude možné půjčovat stejně jako ostatní.

| 7 famous Male 1 |
|-----------------|

Tímto je proces importu souboru do Clavia ukončen a nyní je možné jednotky půjčovat čtenářům.

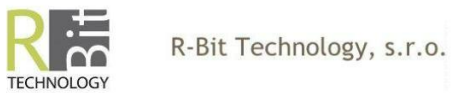

5. Pro účely tohoto návodu byl vytvořen soubor o dvou knihách. Při nahrávání se, jak je vidět na obrázku v bodě 4, nahrála jen jedna kniha, protože druhá již byla půjčena dříve. Obrázek z výpůjčního protokolu dokládá tvrzení, že však lze normálně půjčovat obě knihy.

| Q Výpůjční protokol CLAVIUS - 01.02.2<br>Systém Úpravy Čtenáří Knihovny      | 019 - S<br>Výpů          | itudovna<br>jčky Soubory (                        | Odeslání                | Tisky Nápov                    | ěda                                 |                         |                               |                           |                    |
|------------------------------------------------------------------------------|--------------------------|---------------------------------------------------|-------------------------|--------------------------------|-------------------------------------|-------------------------|-------------------------------|---------------------------|--------------------|
| 9999967 : Anonymní návšte<br>Minulé datum: 28.05.2018<br>Anonymní návštěvník | ěvn -                    | má půjčeno<br>Půjčeno<br>01.02.2019<br>01.02.2019 | :<br>Lokace<br>VF<br>VF | Přír.č.<br>53160148<br>5316055 | /z <u>k</u> az<br>Sign.<br>VF<br>VF | Autor<br>Keleo<br>Devát | Název<br>Sítě z pa<br>Kde spí | Díl Dok<br>04.03<br>04.03 | dy ^<br>.19<br>.19 |
|                                                                              |                          |                                                   |                         |                                |                                     |                         |                               |                           |                    |
|                                                                              | l                        |                                                   |                         |                                |                                     |                         |                               |                           | H                  |
| Nyní: 1, Od rána: 2                                                          | Ŧ                        | Knih:                                             | 2, Peri                 | odik: 0, Ce                    | lkem: 2                             | za 229 I                | Kč                            | Dnes                      | ÷ 9                |
| ◎ A <u>B</u> SENČNÍ ○ <u>P</u>                                               | REZE                     | ENČNÍ                                             |                         |                                | ∘ VR                                | A <u>C</u> ENÍ          | <mark>⊛ PŮJ<u>Č</u></mark>    | OVÁNÍ                     |                    |
| Rezervovat                                                                   | <u>A</u> N<br><u>Z</u> P | ĚT                                                | Vym<br>Kor              | azat<br>nec                    | N<br>N                              | E<br>F O                |                               | dchod<br>TISK             |                    |